# Step-by-Step Instructions for online record look-up for OpenGov Permitting System

Note: A login or sign up is <u>not</u> required to search records, login is only required if applying for an application Website: <u>https://newtonma.viewpointcloud.com/</u>

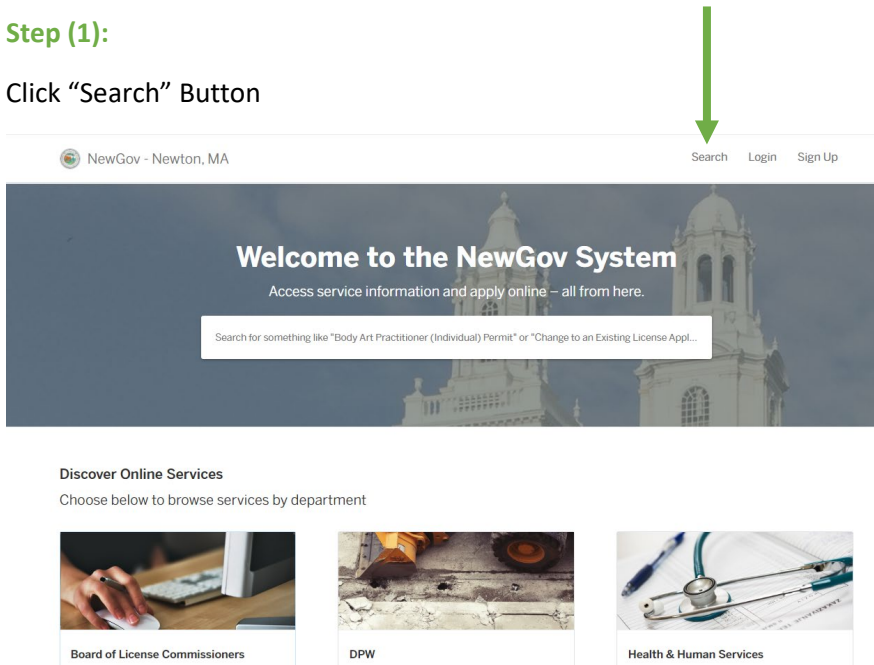

ering Permits Application

Explore

Health & Human Services Body Art Establishment Permit, Body Art Practitioner (Individual) Permit + 14 more

# Step (2):

Explore

#### Search by location or record #

Annual Common Victualler, Alcohol and/or

Entertainment License, Change to an Existing License Application (current alcohol license

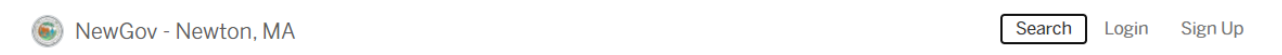

Explore

# Search for public records

Look up an address or a record to see activity and information

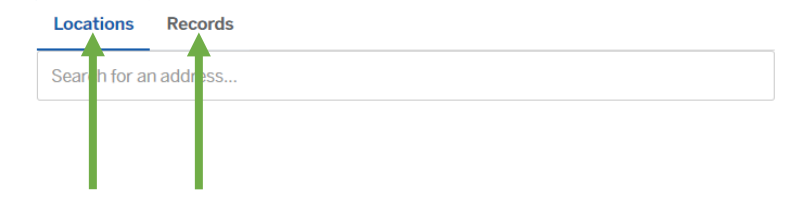

# Step (3):

List of permit records will appear. Click on record type to view further details about that certain record.

Status:

- Active = Application has been applied for and/or issued
- Complete = Application has been closed
- Hold = Application is incomplete
- Stopped = Application is rejected

| 0000 COMMONWEALTH AV                         | Newton      | City Hall                     |         |
|----------------------------------------------|-------------|-------------------------------|---------|
|                                              | Records Det | ails                          |         |
| Property Owner<br>CITY OF NEWTON             | Records     |                               |         |
| 1000 COMMONWEALTH<br>AVE<br>NEWTON, MA 02459 | Record #    | Record Type                   | Status  |
|                                              | GF-21-1502  | Gas Permit Application        | Stopped |
|                                              | EL-22-256   | Electrical Permit Application | Active  |
|                                              | EL-22-255   | Electrical Permit Application | Active  |
|                                              | EL-21-247   | Electrical Permit Application | Active  |
|                                              | EL-21-602   | Electrical Permit Application | Active  |
|                                              | EL-20-2301  | Electrical Permit Application | Active  |
|                                              | EL-20-2303  | Electrical Permit Application | Active  |
|                                              | EL-20-2282  | Electrical Permit Application | Active  |

# Step (4):

The screen below will appear. There are (3) tabs that can be clicked on, "details", "files", and "documents"

- Details are showing the application details such as scope of work and contractor information
- Files are where any plans and associated documents are available to view
- Documents are located on the right-hand side of the screen; this shows any documents issued by city

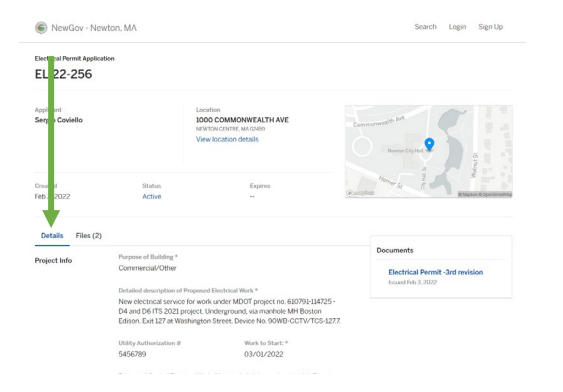

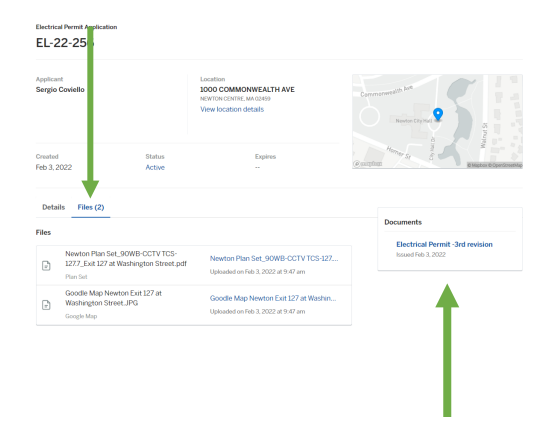